SECRETARIA DE ESTADO DA FAZENDA DIRETORIA DE TECNOLOGIA DA INFORMAÇÃO

# MANUAL DO USUÁRIO ACESSO RESIDENCIAL SEGURO -ARES

VERSÃO 2.0

MARÇO/2020 BELÉM/PA

# Sumário

| 1. | Primeiro Acesso:         | .3 |
|----|--------------------------|----|
| 2. | Requisitos para conexão: | .4 |
| 3. | Instalação               | .4 |

#### 1. Primeiro Acesso:

Baixar o kit ARES através do link http://www.sefa.pa.gov.br/index.php/servidor .

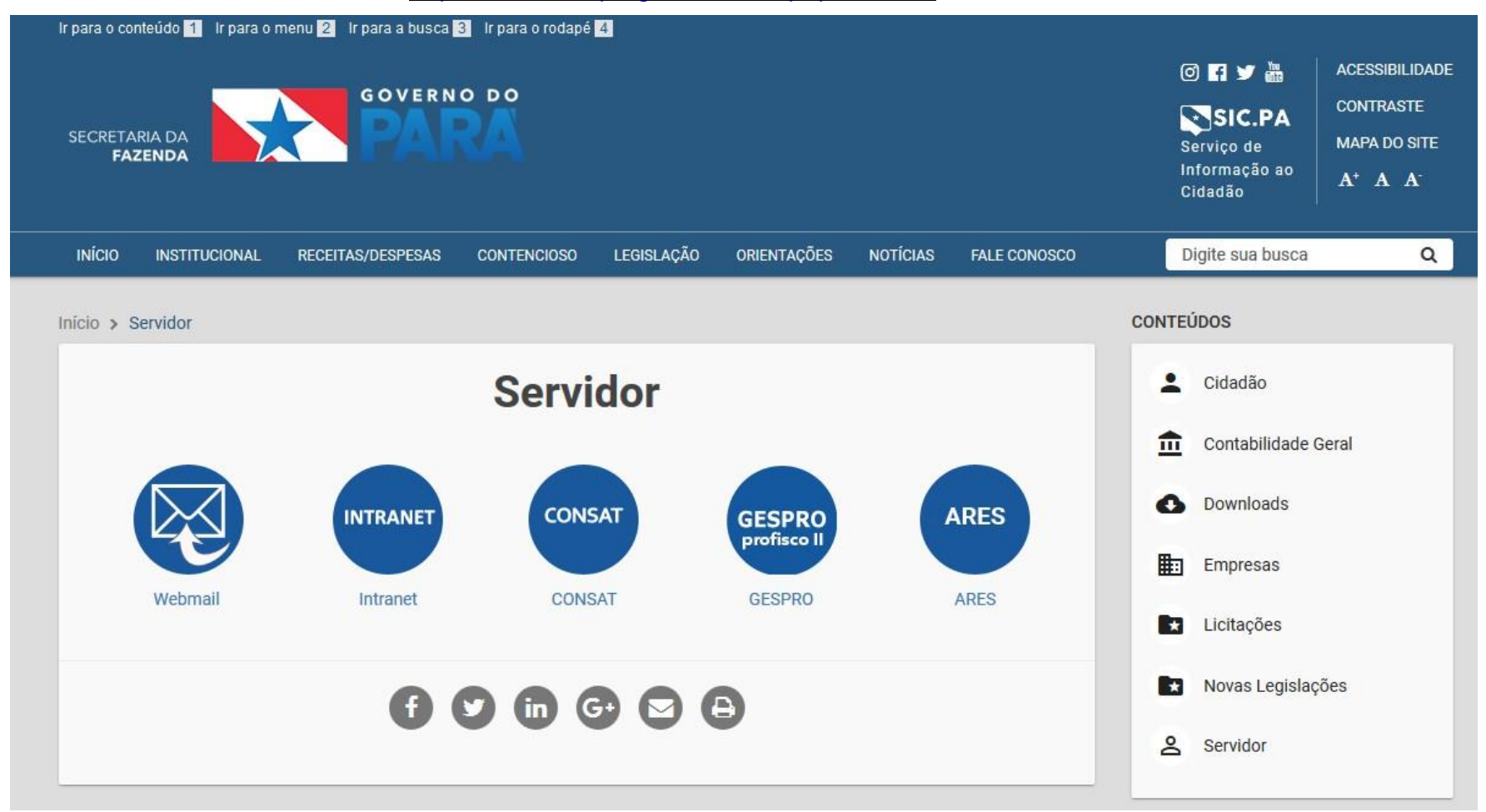

Através do acesso ARES é possível acessar alguns sistemas disponibilizados por esta Secretaria de Fazenda, como SIAT, DW, Intranet, e etc. Desde que previamente solicitado e autorizado por seu gestor imediato.

### 2. <u>Requisitos para conexão:</u>

Para começar a instalação do kit ARES, deve-se ter os seguintes requisitos:

- ✓ Conexão com Internet;
- ✓ KIT ARES;
- ✓ Chave de acesso;
- ✓ Computador com um dos sistemas operacionais abaixo:
  - ✓ Windows Seven (32 bits e 64 bits)
  - ✓ Windows 8 (32 bits e 64 bits)
  - ✓ Windows 8.1 (32 bits e 64 bits)
  - ✓ Windows 10 (32 bits e 64 bits)
  - ✓ Windows 10.1 (32 bits e 64 bits)

A seguir serão mostrados os passos para uma instalação correta do KIT ARES.

Obs: Atualmente o serviço Acesso Residencial Seguro - ARES não está disponivel para os sistemas operacionais MAC OS e Linux OS.

## 3. Instalação:

Após o download do arquivo compactado ares-instalação.zip, descompacte-o. Clicando com o botão direito do mouse em cima do arquivo e escolhendo EXTRAIR em uma pasta no seu computador conforme imagem abaixo.

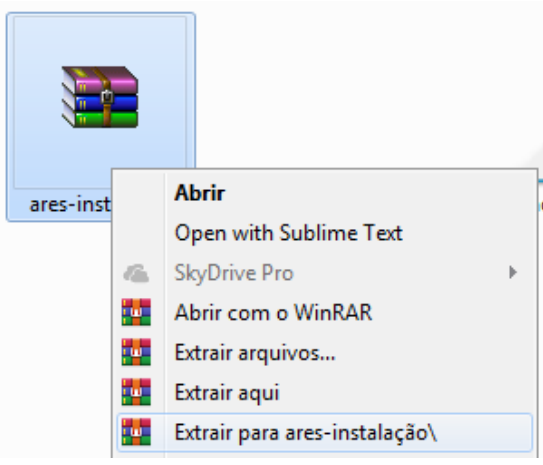

Dentro desta pasta , após o arquivo ser descompactado, estarão os arquivos e pastas necessários à instalação do KIT ARES. Obs: NÃO será possível instalar corretamente o KIT ARES sem descompactar o arquivo .ZIP.

| 퉬 Add-ons     | 20/03/2020 11:10 | Pasta de arquivos |        |
|---------------|------------------|-------------------|--------|
| 🐌 ClienteTS   | 20/03/2020 11:10 | Pasta de arquivos |        |
| 퉬 conares     | 20/03/2020 11:10 | Pasta de arquivos |        |
| 퉬 conares7    | 20/03/2020 11:10 | Pasta de arquivos |        |
| 퉬 conares64   | 20/03/2020 11:10 | Pasta de arquivos |        |
| \mu qws       | 20/03/2020 11:10 | Pasta de arquivos |        |
| 🚳 Instalar    | 20/03/2020 11:10 | Arquivo em Lotes  | 5 KB   |
| 🕵 Manual Ares | 20/03/2020 11:10 | Foxit Reader PDF  | 863 KB |
| 🖧 Setup       | 20/03/2020 11:10 | Aplicativo        | 903 KB |

Na pasta onde o arquivo foi descompactado, clique duas vezes em **Setup**, para executar a instalação. A partir daí a instalação segue automatizada, conforme a versão e arquitetura de seu sistema operacional.

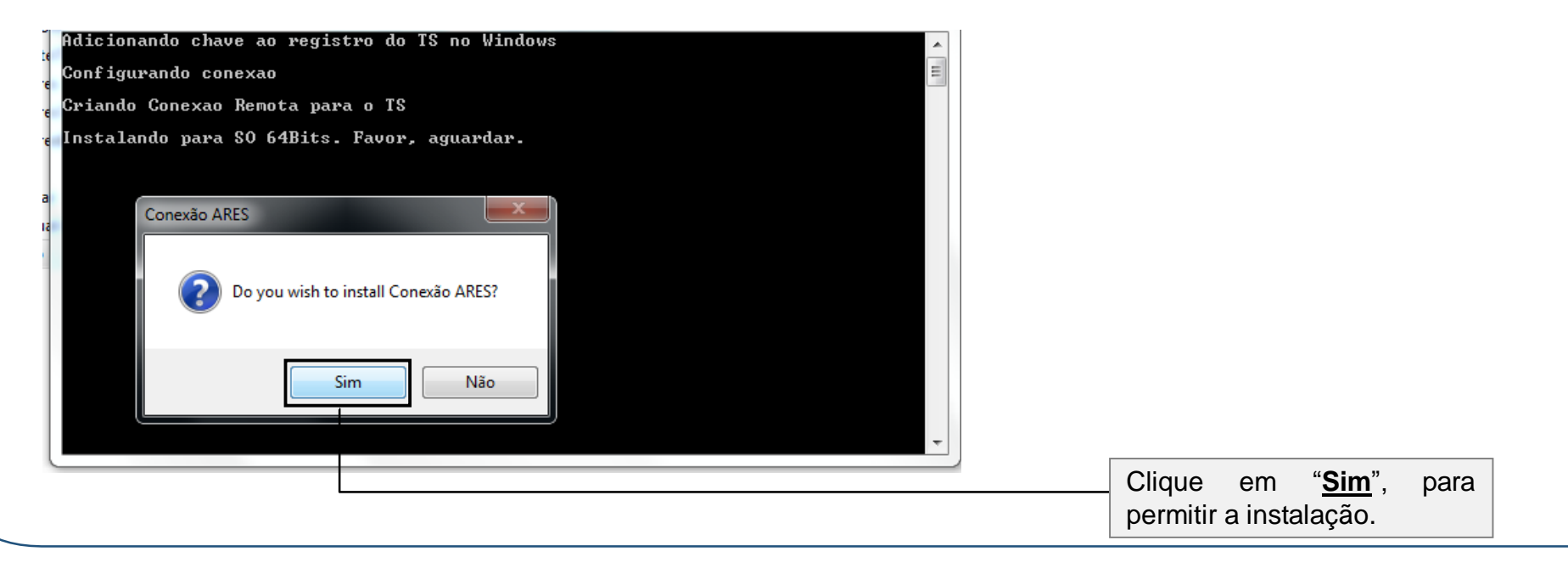

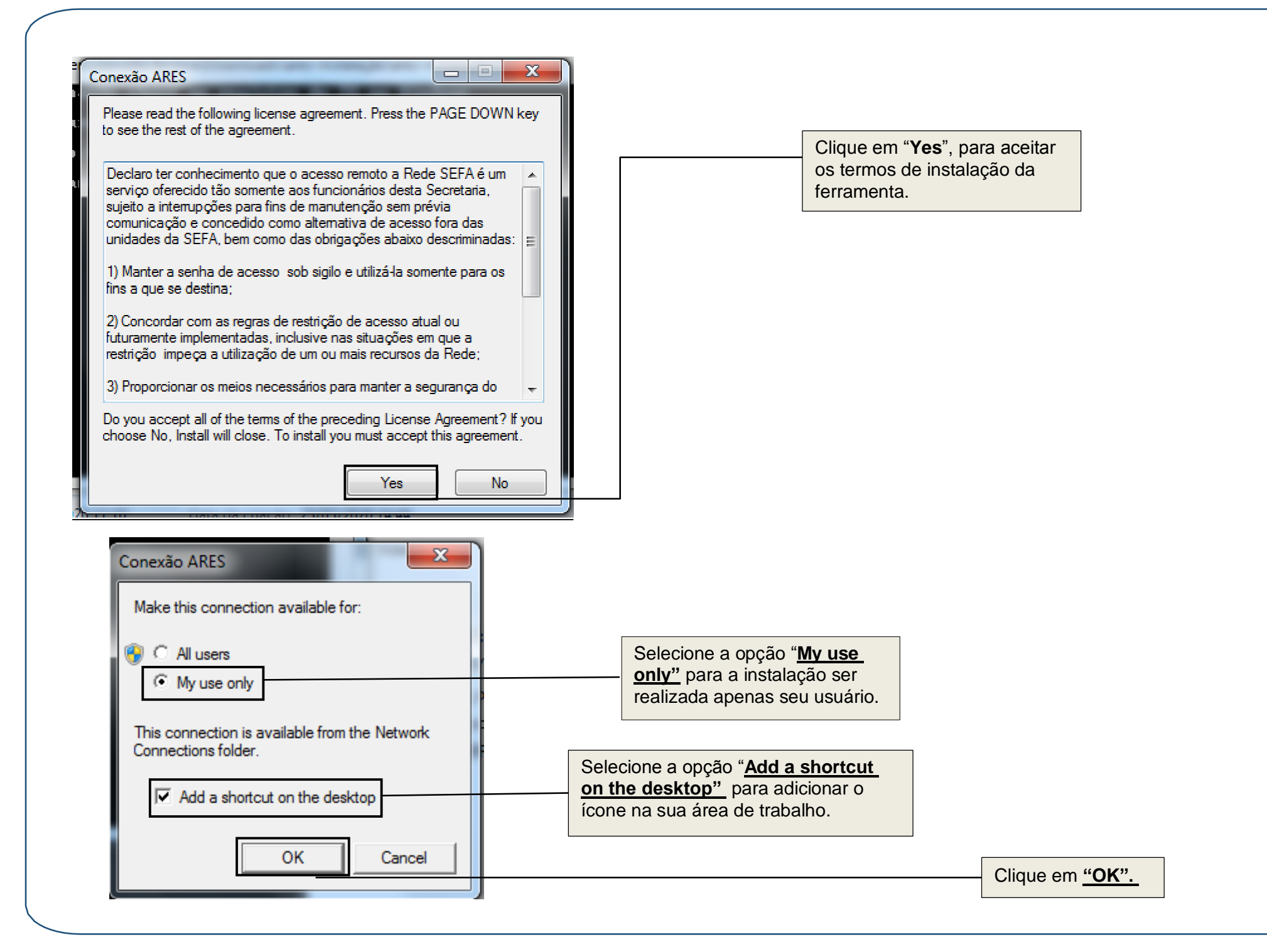

| Conexão ARES  Conexão ARES  Conexão ARES  Conexão ARES  Conectar-se automaticamente  +55 (91) 3323-4330 / 3323-4331  Status da conexão  Você deve digitar o seu nome de usuário para poder  conectar-se ao serviço.  Conectar-se ao serviço.  Conectar-se [Cancelar] Propriedades] Ajuda | Clique em " <u>Cancelar</u> ", pois é<br>necessário a reinicialização<br>do sistema operacional.                                                                                            |                                                                                                |
|----------------------------------------------------------------------------------------------------|----------------------------------------------------------------------------------------------------|------------------------------------------------------------------------------------------------|
| Apos instalar o Ki<br>Gostaria de reinio<br>S = REINICIAR IM<br>N = CANCELAR e x<br>Escreva sua escolf                                                                                                    | t ARES o computador deve ser reiniciado??<br>iar o computador imediatamente?<br>EDIATAMENTE (ATENCAO ?? trabalhos nao salvos serao perdidos)<br>etorna ao trabalho<br>a e pressione ENTER:S | Digite " <b>S</b> " e clique em Enter,<br>para reiniciar o sistema e<br>concluir a instalação. |

Após reinicialização do sistema operacional, estabelaça uma Conexão ARES.

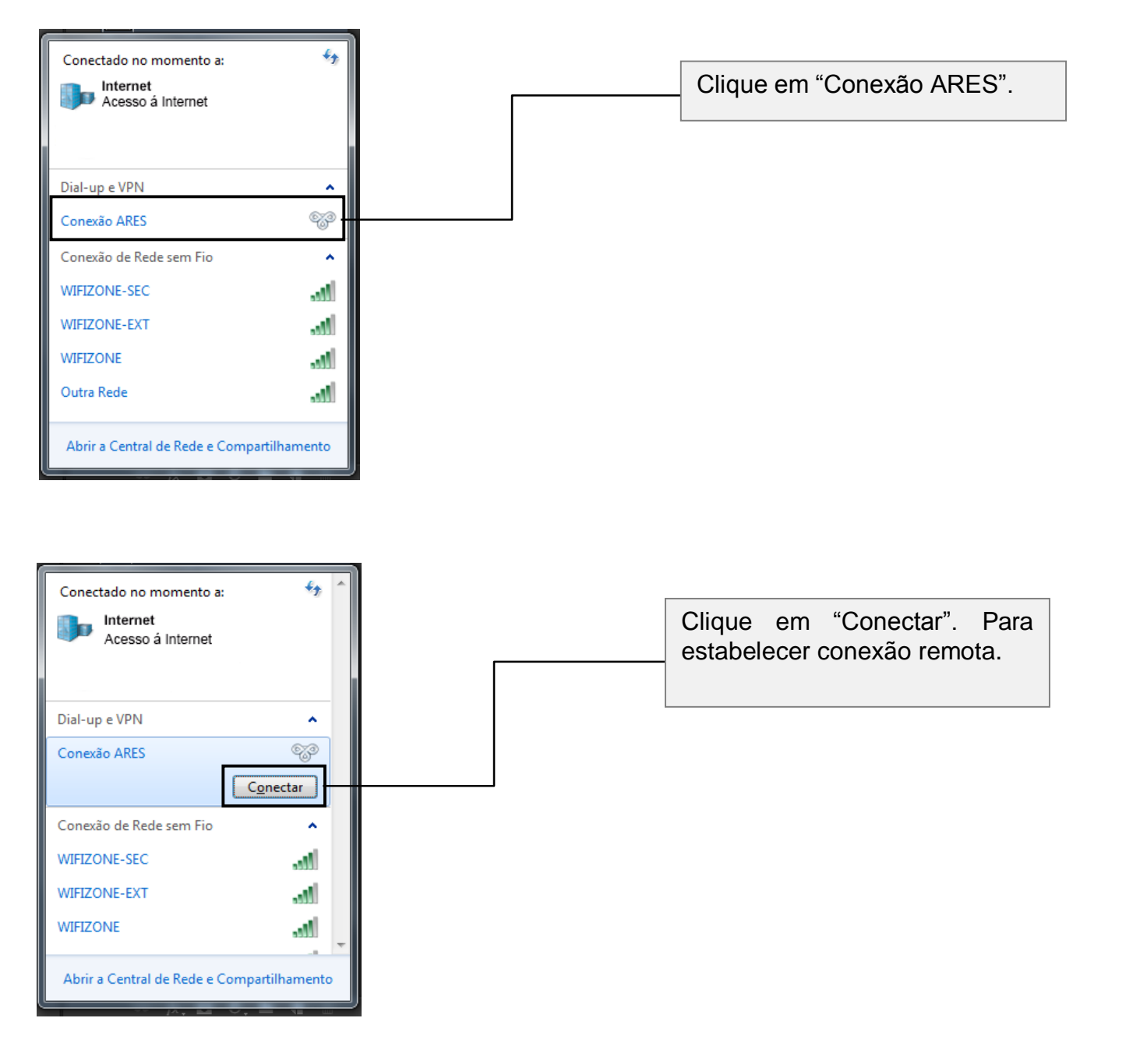

| Re-                                   | SEFA                                      |                                                                       |
|---------------------------------------|-------------------------------------------|-----------------------------------------------------------------------|
|                                       | Acesso Remoto Seguro                      |                                                                       |
|                                       |                                           |                                                                       |
|                                       | ~ <u>1</u> °                              |                                                                       |
| Nome de usuário:                      | login de usuario                          |                                                                       |
| Senha:                                | •••••                                     |                                                                       |
| Domínio de logon:                     | SEFA-PA                                   |                                                                       |
| 📄 Salvar senha                        | Conectar automaticamente                  | Após preencher os campos Nome de usuário<br>Senha e Domínio de logon. |
| ③ Salvar estas (<br>③ Doministration) | credenciais somente para meu uso          | Clique em " <u>Conectar</u> . Para                                    |
| +55 (91) 3323-4330                    | / 3323-4331                               | estabelecer a conexão remota.                                         |
| Status da conexão                     |                                           |                                                                       |
| Clique em Conect                      | ar para iniciar a conexão. Para trabalhar |                                                                       |
| on inte, elique en                    |                                           |                                                                       |
|                                       | -                                         |                                                                       |
|                                       |                                           |                                                                       |

Ao se autenticar no discador, automaticamente abrirá uma janela do navegador com a página de validação do acesso ao ARES como mostra na imagem abaixo. Clique em *PROCURAR* e selecione o arquivo .PUB referente à sua chave válida de acesso e, então clique em *ABRIR*. Após, isto no campo *NÚMERO DE ACESSO* digite os caracteres que aparecem do lado direito e clique em *AUTENTICAR*. Após a validação será exibida a mensagem de *Autenticação realizada com sucesso*.

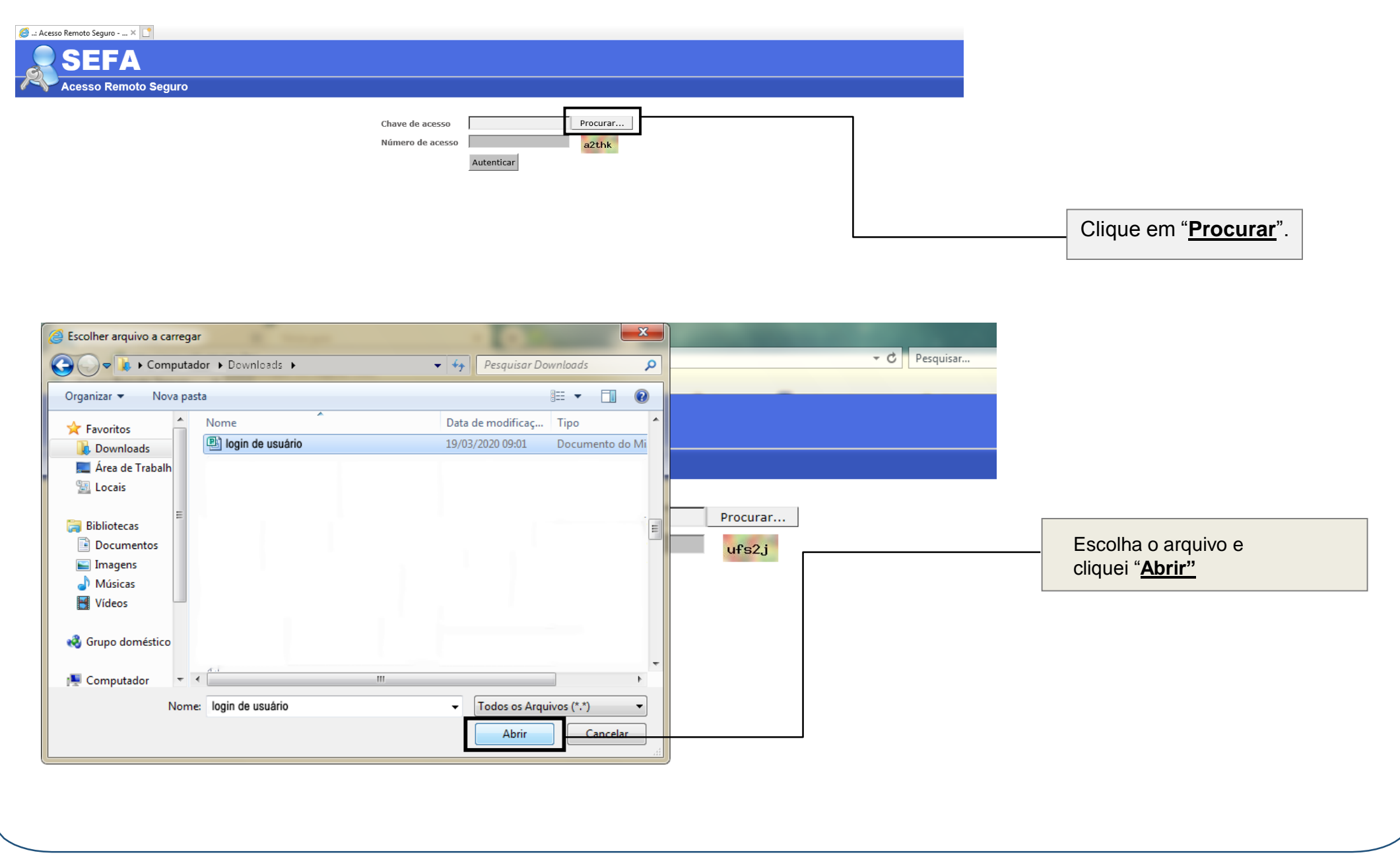

| SEFA<br>Acesso Remoto Seguro |                                                            |                                                                                                    |
|------------------------------|------------------------------------------------------------|----------------------------------------------------------------------------------------------------|
|                              | Chave de acesso C:\User\User\User\User\User\User\User\User | Digite no campo " <u>Numero de</u><br><u>acesso"</u> os caracteres<br>informados no campo colorido. |
|                              |                                                            |                                                                                                    |

Clique em "Autenticar"

#### 遵 ..: Acesso Remoto Seguro - ... × 📑

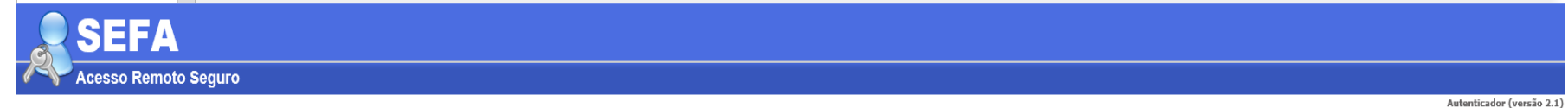

#### ARES autenticado com sucesso!

Chave válida até xx/xx/xxxx

| Id   | Regra de Acesso             |  |
|------|-----------------------------|--|
| 9559 | Siat - TS (RDP)             |  |
| 9562 | Intranet - Site Sefa        |  |
| 9563 | Intranet - Zimbra (HTTP 80) |  |

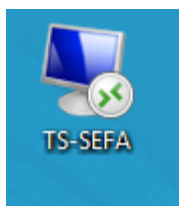

Clique no ícone "<u>TS-SEFA"</u> que foi criado automaticamente na sua área de trabalho e realize login com seu usuário de rede e senha para utilizar a rede segura da SEFA,